## 3 PPT 选择题

- 李老师制作完成了一个带有动画效果的 PowerPoint 教案,她希望在课堂可以 按照自己讲课的节奏自动播放,最优的操作方法是()。
  - A)为每张幻灯片设置特定的切换持续时间,并将演示文稿设为自动播放
  - B)在练习过程中,利用"排练计时"功能记录适合的幻灯片切换时间,然后播 放即可
  - C)根据讲课节奏,设置幻灯片中每一个对象的动画时间,以及每张幻灯片的自动换片时间
  - D)将 PowerPoint 教案另存为视频文件
- 2. 若需要在 PowerPoint 演示文稿的每张幻灯片中添加包含单位名称的水印效果, 最优的操作方法是()。
  - A)制作一个带单位名称的水印背景图片,然后将其设置为幻灯片背景
  - B)添加包含单位名称的文本框,并置于每张幻灯片的底层
  - C)在张幻灯母版的特定位置放置包含单位名称的文本框
  - D)利用 PowerPoint 插入"水印"功能实现
- 3. 邱老师在学期总结 PowerPoint 演示文稿中插入了一个 SmartArt 图形,她希望 将该 SmartArt 图形的动画效果设置为逐个形状播放,最优的操作方法是()。
   A)为该 SmartArt 图形选择一个动画类型,然后再进行适当的动画效果设置
  - B) 只能将 SmartArt 图形作为一个整体设置动画效果,不能分开指定
  - C) 先将该 SmartArt 图形取消组合, 然后再为每个形状依次设置动画
  - D) 光将该 SmartArt 图形转换为形状, 然后取消组合, 再为每个形状依次设置 动画
- 4 小江在制作公司产品介绍的 PowerPoint 演示文稿时,希望每类产品可以通过 不同的演示主题进行展示,最优的操作方法是()。
  - A)为每类产品分别制作演示文稿,每份演示文稿均应用不同的主题
  - B)为每类产品分别制作演示文稿,每份演示文稿均应用不同的主题,然后将这些演示文稿合井
  - C) 在演示文稿中先中每类产品所包含的所有幻灯片,分别为其应用不同的主题 D) 通过 PowerPoint 中"主题分布"功能,直接应用不同的主题
- 5. 设置 PowerPoint 演示文稿中的 SmartArt 图形动画,要求一个分支形状展示完成后再展示下一分支形状内容,最优的操作方法是()。
  - A)将 SmartArt 动画效果设置为"整批发送"
  - B)将 SmartArt 动画效果设置为"一次按级别"

- C)将 SmartArt 动画效果设置为"逐个按分支"
- D)将 SmartArt 动画效果设置为"逐个按级别"
- 6. 在 PowerPoint 演示文稿中通过分节组织幻灯片,如果要求一节内的所有幻灯 片切换方式一致,最优的操作为法是()。
  - A)分别选中该节的每一张幻灯片,逐个设置其切换方式
  - B)选中该节的一张幻灯片,然后按住 Ctrl 键,逐个选中该节的其他幻灯片再 设置切换方式
  - C)选中该节的一张幻灯片,然后按住 Shift 键,单击该节的最后一张幻灯片, 再设置切换方式
  - D)单击节标题,再设置切换方式
- 7. 可以在 PowerPoint 同一窗口显示多张幻灯片,并在幻灯片下方显示编号的视图是()。
  - A)普通视图 B)幻灯片浏览视图
  - C)备注页视图 D)阅读视图
- 8针对 PowerPoint 幻灯片中图片对象的操作,描述错误的是()。
  - A)可以在 PowerPoint 中直接删除图片对象的背景
  - B)可以在 PowerPoint 中直接将彩色图片转换为黑白图片
  - C)可以在 PowerPoint 中直接将图片转换为铅笔素描效果
  - D)可以在 PowerPoint 中将图片另存为. PSD 文件格式
- 9. 如需将 PowerPoint 演示文稿中的 SmartArt 图形列表内容通过动画效果一次 性展现出来,最优的操作方法是()。
  - A)将 SmartArt 动画效果设置为"整批发送"
  - B)将 SmartArt 动画效果设置为"一次按级别"
  - C)将 SmartArt 动画效果设置为"逐个按分支"
  - D)将 SmartArt 动画效果设置为"逐个按级别"
- 10. 在 PowerPoint 演示文稿中通过分节组织幻灯片, 如果要选中某一节内的所有 幻灯片, 最优的操作方法是()
  - A)按Ctrl + A 组合健
  - B)选中该节的一张幻灯片然后按住 Ctrl 健, 逐个选中该节的其他幻灯片
  - C)选中该节的第一张幻灯片,然后按住 Shift 键,单击该节的最后张幻灯片 D)单击节标题
- 11. 小梅需将 PowerPoint 演示文稿内容制作成合一份 Word 讲义,以便后使可以 灵活编辑及打印,最优的操作方法是()
  - A)将演示文稿另存为"大纲/RTF文件"格式,然后在Word中打开

B)在 PowerPoint 中利用"创建讲义"功能,直接创建 Word 讲义

- C)将演示文稿中的幻灯片以粘贴对象的方式一张张复制到 Word 文档中
- D) 切换到演示文稿的"大钢"视图、将大纲内容直接复制到 Word 文档中
- 12. 小刘正在整理公司各产品线介绍的 PowerPoint 演示文稿,因幻灯片内容较多,不易于对各产品线演示内容进行管理。快速分类和管理幻灯片的最优操作方法是()。
  - A)将演示文稿拆分成多个文档,按每个产品线生成一份独立的演示文稿
  - B)为不同的产品线幻灯片分别指定不同的设计主题,以便浏览
  - C)利用自定义幻灯片放映功能,将每个产品线定义为独立的放映单元
  - D)利用节功能,将不同的产品线幻灯片分别定义为独立节
- 13. 在 PowerPoint 中可以通过多种方法创建一张新幻灯片,下列操作方法错误的是()。
  - A)在普通视图的幻灯片缩略图窗格中,定位光标后按 Enter 健
  - B)在普通视图的幻灯片缩略图窗格中单击右键,从快捷菜单中选择"新建幻灯片"命令
  - C) 在普通视图的幻灯片维略图窗格中定位光标,从"开始"选项卡上单击"新 建幻灯片"按钮
  - D) 在普通视图的幻灯片缩略图窗格中定位光标,从"插入"选项卡上单击"幻灯片"按钮
- 14. 如果希望每次打开 PowerPoint 演示文稿时,窗口中都处于幻灯片浏览视图, 最优的操作方法是()。
  - A) 通过"视图"选项卡上的"自定义视图"按钮进行指定
  - B)每次打开演示文稿后,通过"视图"选项卡切换到幻灯片浏览视图
  - C)每次保存并关闭演示文稿前,通过"视图"选项卡切换到幻灯片浏览视图
  - D)在后台视图中,通过高级选项设置用幻灯片浏览视图打开全部文档
- 15. 小马正在制作有关员工培训的新演示文福,他想借查自己以前制作的某个培训文稿中的部分幻灯片,最优的操作方法是()
  - A)将原演示文稿中有用的幻灯片一一复制到新文稿
  - B)放弃正在编辑的新文稿,直接在原演示文稿中进行增到修改,并另行保存
  - C) 通过"重用幻灯片"功能将原文稿中有用的幻灯片引用到新文稿中
  - D)单击"插入"选项卡上的"对象"按钮,插入原文稿中的幻灯片
- 16. 在 PowerPoint 演示文稿中利用"大纲"窗格组织、排列幻灯片中的文字时, 输入幻灯片标题后进入下一级文本输入状态的最快捷方法是()
  A)按 Ctrl + Enter 组合健

B)按Shift + Enter 组合键

C) 按回车键 Enter 后,从右键菜单中选择"降级"

- D)按回车键 Enter 后,再按 Tab 健
- 17. 销售员小李手头有一份公司新产品介绍的 Word 文档,为了更加形象地向客户介绍公司新产品的特点,他需要将 Word 文档中的内容转换成 PPT 演示文稿进行播放。为了顺利完成文档的转换,以下最优的操作方法是()。
  - A)新建一个 PPT 演示文稿文件,然后打开 Word 文档,将文档中的内容逐一 复制粘贴到 PPT 的幻灯片中
  - B)将 Word 文档打开,切换到大纲视图,然后新建一个 PPT 文件,使用"开始"选项卡下"幻灯片"功能组中的"新建幻灯片"按钮下拉列表中的"幻灯片(从大纲)",将 Word 内容转换成 PPT 文档中的每一页幻灯片
  - C)将 Word 文档打开,切换到大纲视图,然后选中 Word 文档中作为 PPT 每页 幻灯片标题的内容,将大纲级别设置为1级,将 Word 文档中作为 PPT 每 页内容的文本的大纲级别设置为2级,最后使用"开始"选项卡下"幻灯 片"功能组中的"新建幻灯片"按钮下拉列表中的"幻灯片(从大纲)", 将 Word 内容转换成 PPT 文档中的每一页幻灯片
  - D)首先确保 Word 文档未被打开,然后新建一个 PPT 文件,单击"插入"选项 卡下"文本"功能组中的"对象"按钮,从弹出的对话框中选择"由文件 创建",单击"浏览"按钮,选择需要插入的 Word 文件,最后点击"确定" 按钮,将 Word 内容转换成 PPT 文档中的每一页幻灯片
- 18. 如需在 PowerPoint 演示文稿的一张幻灯片后增加一张新幻灯片,最优的操作 方法是()。
  - A)执行"文件"后台视图的"新建"命令
  - B)执行"插入"选项卡中的"插入幻灯片"命令
  - C)执行"视图"选项卡中的"新建窗口"命令
  - D)在普通视图左侧的幻灯片缩略图中按 Enter 键
- 19. 在 PowerPoint 演示文稿普通视图的幻灯片缩略图窗格中,需要将第 3 张幻 灯片在其后面再复制一张,最快捷的操作方法是()。
  - A) 用鼠标拖动第3张幻灯片到第3、4张幻灯片之间时按下 Ctrl 键并放开鼠 标
  - B) 按下 Ctrl 键再用鼠标拖动第3张幻灯片到第3、4张幻灯片之间
  - C)用右键单击第3张幻灯片并选择"复制幻灯片"命令
  - D)选择第3 张幻灯片并通过复制粘贴功能实现复制
- 20. 在使用 PowerPoint 2016 制作的演示文稿中,多数页面中都添加了备注信息,

现在需要将这些备注信息删除掉,以下最优的操作方法是()。

- A)打开演示文稿文件,逐一检查每页幻灯片的备注区,若有备注信息,则将 备注信息删除
- B)单击"视图"选项卡下"母板视图"功能组中的"备注母版"按钮,打开"备注母版"视图,在该视图下删除备注信息
- C)单击"文件"选项卡下"信息"选项下的"检查问题"按钮,从下拉列表 中选择"检查文档"按钮,弹出"文档检查器"对话框,勾选"演示文稿 备注"复选框,然后单击"检查"按钮。检查完成后单击"演示文稿备注" 右侧的"全部删除"按钮
- D)单击"规图"选项卡下"演示文稿视图"功能组中的"备注页"按钮,切换到"备注页"视图,在该视图下逐一删除幻灯片中的备注信息
- 21. PowerPoint 2016 演示文稿的首张幻灯片为标题版式幻灯片,要从第2张幻灯片开始插入编号,并使编号值从1开始,正确的方法是()。
  - A) 直接插入幻灯片编号, 并勾选"标题幻灯片中不显示"复选框
  - B)从第2张幻灯片开始,依次插入文本框,并在其中输入正确的幻灯片编号 值
  - C)首先在"幻灯片大小"对话框中,将幻灯片编号的起始值没置为 0,然后 插入幻灯片编号,并勾选"标题幻灯片中不显示"复选框
  - D)首先在"幻灯片大小"对话框中,将幻灯片编号的起始值没置为 0,然后 插入幻灯片编号
- 22. 在 PowerPoint 普通视图中编辑幻灯片时,需将文本框中的文本级别由第二级调整为第三级,最优的操作方法是()。
  - A)在文本最右边添加空格形成缩进效果
  - B) 当光标位于文本最右边时接 Tab 键
  - C)在段落格式中设置文本之前缩进距离
  - D) 当标位于文本中时, 单击"开始"选项卡上的"提高列表级别"按钮
- 23 小吕在利用 PowerPoint 2016 制作旅游风景简介演示文稿时插入了大量的图片,为了减小文档体积以便通过邮件方式发送的客户浏览,需要压缩文稿中图片的大小,最优的操作方法是()。
  - A) 直接利用压缩软件来压缩演示文稿的大小
  - B)先在图形图像处理软件中调整每个图片的大小,再重新替换到演示文稿中
  - C)在 PowerPoint 中通过调整缩放比例、裁剪图片等操作来减小每张图片的 大小
  - D) 直接通过 PowerPoint 提供的"压缩图片" 功能压缩演示文稿中图片的大小

- 24. 某市委宣传部准备制作一份主要由图片构成的、介绍本地风景名胜的
  PowerPoint 演示文稿,组织和管理大量图片的最有效方法是()。
  A) 直接在幻灯片中依次插入图片并进行适当排列和修饰
  - B) 通过插入相册功能制作包含大量图片的演示文稿
  - C) 通过分节功能来组织和管理包含大量图片的幻灯片
  - D)先在幻灯片母版中排列好图片占位符,然后在幻灯片中逐个插入图片
- 25. 在一个 PPT 演示文稿的一页幻灯片中,有两个图片文件,其中图片 1 把图片 2 覆盖住了,若要设置为图片 2 覆盖住图片 1,以下最优的操作方法是()。
  - A)选中图片1,单击鼠标右键,选择置于顶层
  - B)选中图片2,单击鼠标右键,选择置于底层
  - C)选中图片1,单击鼠标右键,选择置于顶层/上移一层
  - D)选中图片2,单击鼠标右键,选择置于顶层/上移一层
- 26. 在 PowerPoint 中关于表格的叙述,错误的是()。
  - A) 在幻灯片浏览视图模式下,不可以向幻灯片中插入表格
  - B)只要将光标定位到幻灯片中的表格, 立即出现"表格工具"选项卡
  - C)可以为表格设置图片背景
  - D)不能在表格单元格中插入斜线
- 27. 将 Excel 工作表中的数据粘贴到 PowerPoint 中,当 Excel 中的数据内容发生 改变时,保持 PowerPoint 中的数据同步发生改变,以下最优的操作方法是 ()。
  - A) 使用复制→粘贴→使用目标主题
  - B)使用复制→粘贴→保留原格式
  - C)使用复制→选择性粘贴→ 粘贴→ Microsoft 工作表对象
  - D))使用复制→选择性粘贴→ 粘贴链接→ Microsoft 工作表对象
- 28. 陈秘书在利用 PowerPoint 制作演示文稿的过程中, 需要将一组已输入的文本 转换为相应的 SmartArt 图形、最优的操作方法是()。
  - A)先插入指定的 SmartArt 图形,然后通过"剪切/粘贴"功能将每行文本逐一移动到每个图形中
  - B)先插入指定的 SmartArt 图形,选择全部文本并通过"剪切/粘贴"功能将 其一次性移动到"文本窗格"中
  - C)选中文本,在"插入"选项卡上的"插图"组中选择"SmartArt"按钮

D)选中文本,通过右键捷菜单中的"转换为 SmartArt 图形"命进行转换

29. 在一个利用 SmartArt 图形制作的流程图中共包含四个步骤,现在需要在最前面增加一个步骤,最快捷的操作方法是()。

A)在文本窗格的第一行文本前按回车键 Enter

- B)选择图形中的第一个形状,然后按回车键 Enter
- C)选择图形中的第一个形状,从"设计"选项卡上选择"添加形状"命令。
- D)在图形中的第一个形状前插入一个文本框,然后和原图形组合在一起。
- 30. 小姚在 PowerPoint 中制作了一个包含四层的结构层次类 SmartArt 图形,现在需要将其中一个三级图形改为二级,最优的操作方法是()。
  - A)选中这个图形,从"SmartArt工具 | 设计"选项卡上的"创建图形"组中选择"上移"
  - B)选中这个图形,从"SmartArt工具 | 设计"选项卡上的"创建图形"组中选择"升级"
  - C)光标定位在"文本空格"中的对应文本上,然后按 Tab 键
  - D)选中这个图形,从"SmartArt工具 |设计 |格式"选项卡上的"排列"组 中选择"上移一层"
- 31. 小李利用 PowerPoint 制作一份学校简介的演示文稿,他希望将学校外景图片铺满每张幻灯片,最优的操作方法是()
  - A)在幻灯片母版中插入该图片,并调整大小及排列方式
  - B)将该图片文件作为对象插入全部幻灯片中
  - C)将该图片作为背景插入并应用到全部幻灯片中
  - D)在一张幻灯片中插入该图片,调整大小及排列方式,然后复制到其他幻灯 片
- 32. 小明利用 PowerPoint 制作份考试培训的演示文稿, 他希望在每张幻灯片中添加包含"样例"文字的水印效果, 最优的操作方法是(\_\_\_)。
  - A) 通过"插入"选项卡上的"插入水印"功能输入文字并设定版式
  - B) 在幻灯片母版中插入包含"样例"二字的文本框,并调整其格式及排列方式
  - C)将"样例"二字制作成图片,再将该图片作为背景插入并应用到全部幻灯 片中
  - D)在一张幻灯片中插入包含"样例"二字的文本框,然后复制到其他幻灯片
- 33. 小郑通过 PowerPoint 2016 制作公司宣传片时,在幻灯片母版中添加了公司 徽标图片。现在他希望放映时暂不显示该徽标图片,最优的操作方法是()。
   A)在幻灯片母版中插入一个以白色填充的图形框遮盖该图片
  - B) 在幻灯片母版中通过"格式"选项卡上的"删除背景"功能删除该徽标图 片,放映过后再加上
  - C)选中全部幻灯片,设置隐藏背景图形功能后再放映

D)在幻灯片母版中,调整该图片的颜色亮度对比度等参数直到其变为白色

- 34. 在 PowerPoint 中制作演示文稿时,希望将所有幻灯片中标题的中文字体和英文字体分别统为微软雅黑、Arial,正文的中文字体和英文字体分别统一为仿 宋、Arial,最优的操作方法是()。
  - A) 在幻灯片母版中通过"字体"对话框分别设置占位符中的标题和正文字体
  - B) 在一张幻灯片中设置标题、正文字体, 然后通过格式刷应用到其他幻灯片的相应部分
  - C) 通过"替换字体"功能快速设置字体
  - D) 通过自定义主题字体进行设置
- 35. 小周正在为 PowerPoint 演示文稿增加幻灯片编号, 他希望调整该编号位于所 有幻灯片右上角的同一位置, 且格式一致, 最优的操作方法是()。
  - A) 在幻灯片浏览视图中,选中所有幻灯片后通过"插入"→"页眉和页脚"功能插入幻灯片编号并统一选中后调整其位置与格式
  - B)在普通视图中,选中所有幻灯片后通过"插入"→"幻灯片编号"功能插入编号并统一选中后调整其位置与格式
  - C)在普通视图中,先在一张幻灯片中通过"插入"→"幻灯片编号"功能插入编号并调整其位置与格式后,然后将该编号占位符复制到其他幻灯片中
  - D)在幻灯片母版视图中,通过"插入"→"幻灯片编号"功能插入编号并调 整其占位符的位置与格式
- 36. 在使用 PowerPoint 2016 放映演示文稿过程中,要使已经点击访问过的超链 接的字体颜色自动变为红色,正确的方法是()。
  - A)新建主题字体,将已访问的超链接颜色设置为红色
  - B)设置名为"行云流水"的主题效果
  - C)设置名为"行云流水"的主题颜色
  - D)新建主题颜色,将已访问的超链接的颜色设置为红色
- 37. 一份演示文稿文件共包含 10 页幻灯片,现在需要设置每页幻灯片的放映时间为 10 秒,且播放时不包含最后一张致谢幻灯片,以下最优的操作方法是()。
  - A)在"幻灯片放映"选项卡下的"设置"功能组中,单击"排练计时"按钮, 设置每页幻灯片的播放时间为10秒,且隐藏最后一张幻灯片
  - B)在"切换"选项卡下的"计时"功能组中,勾选"设置自动换片时间"复选框,并设置时间为10秒,然后单击"幻灯片放映"选项卡下的"设置" 功能组中的"设置幻灯片放映"按钮,设置幻灯片放映从1至9
  - C)在"切换"选项卡下的"计时"功能组中,勾选"设置自动换片时间"复

选框,并设置时间为10秒,然后单击"幻灯片放映"选项卡下的"开始放映幻灯片"功能组中的"自定义幻灯片放映"按钮,设置包含幻灯片1至9的放映方案,最后播放该方案

D)在"幻灯片放映"选项卡下的"设置"功能组中,单击"录制幻灯片演示" 按钮,设置每页幻灯片的播放时间为10秒,然后单击"幻灯片放映"选项 卡下的"开始放映幻灯片"功能组中的"自定义幻灯片放映"按钮,设置 包含幻灯片1至9的放映方案,最后播放该方案